## ้คู่มือการเชื่อมต่อ MU-WiFi ในระบบ IOS

1. เปิดใช้งาน wiFi บนอุปกรณ์นั้นๆ โดยการ เลือกที่ Setting

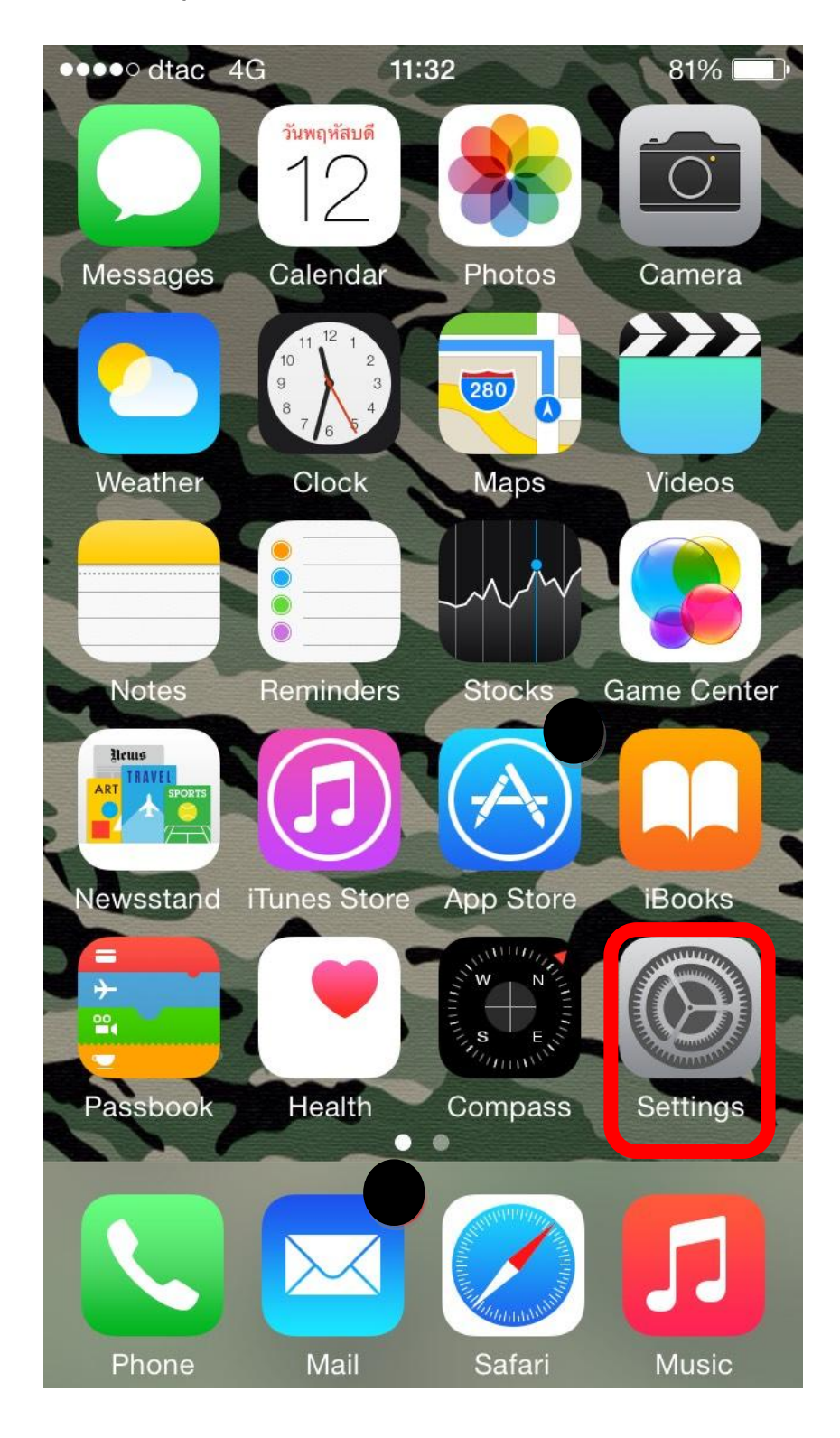

2. เลือก พiFi

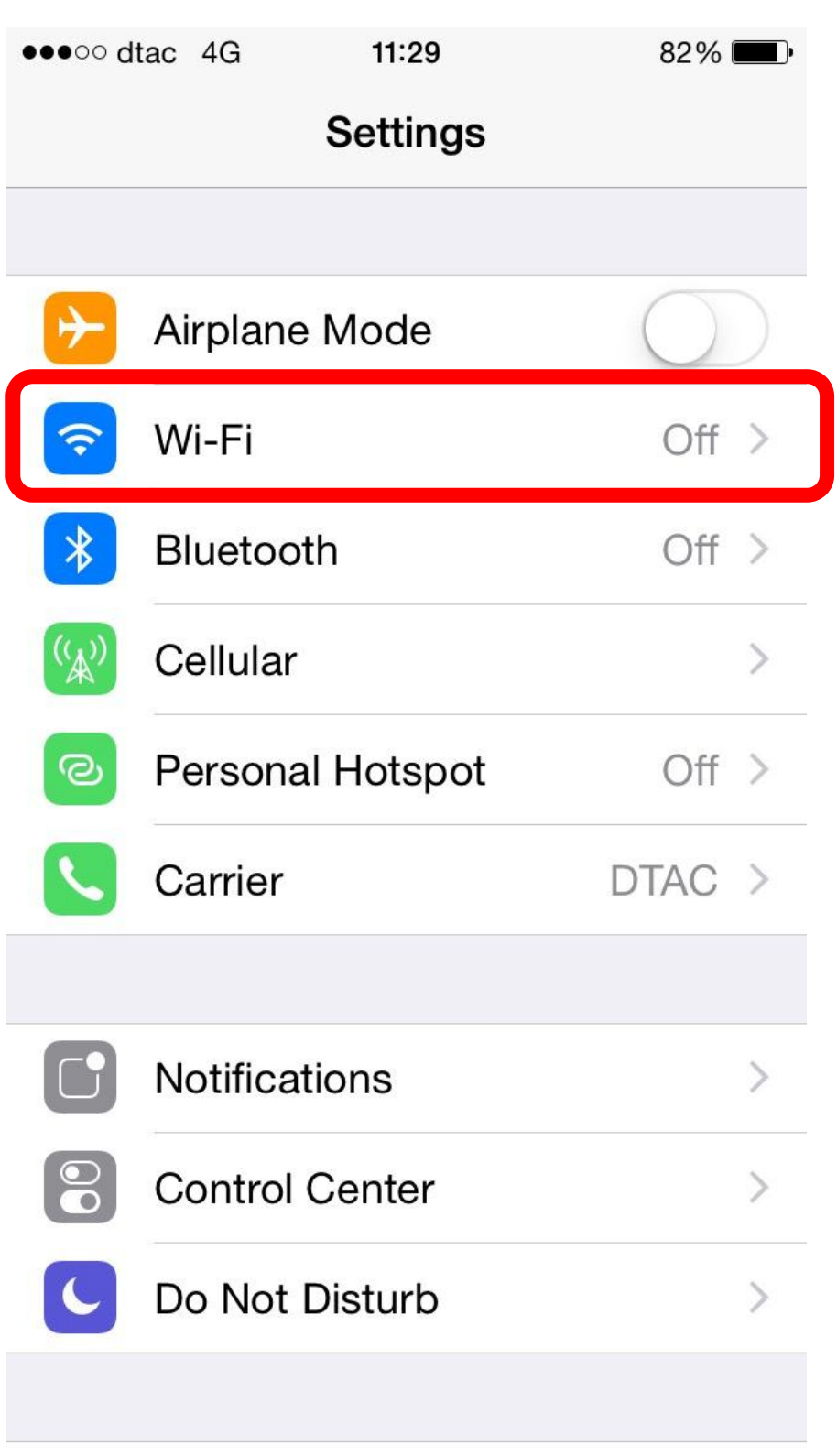

3. เปิด พเғเ ดังรูป

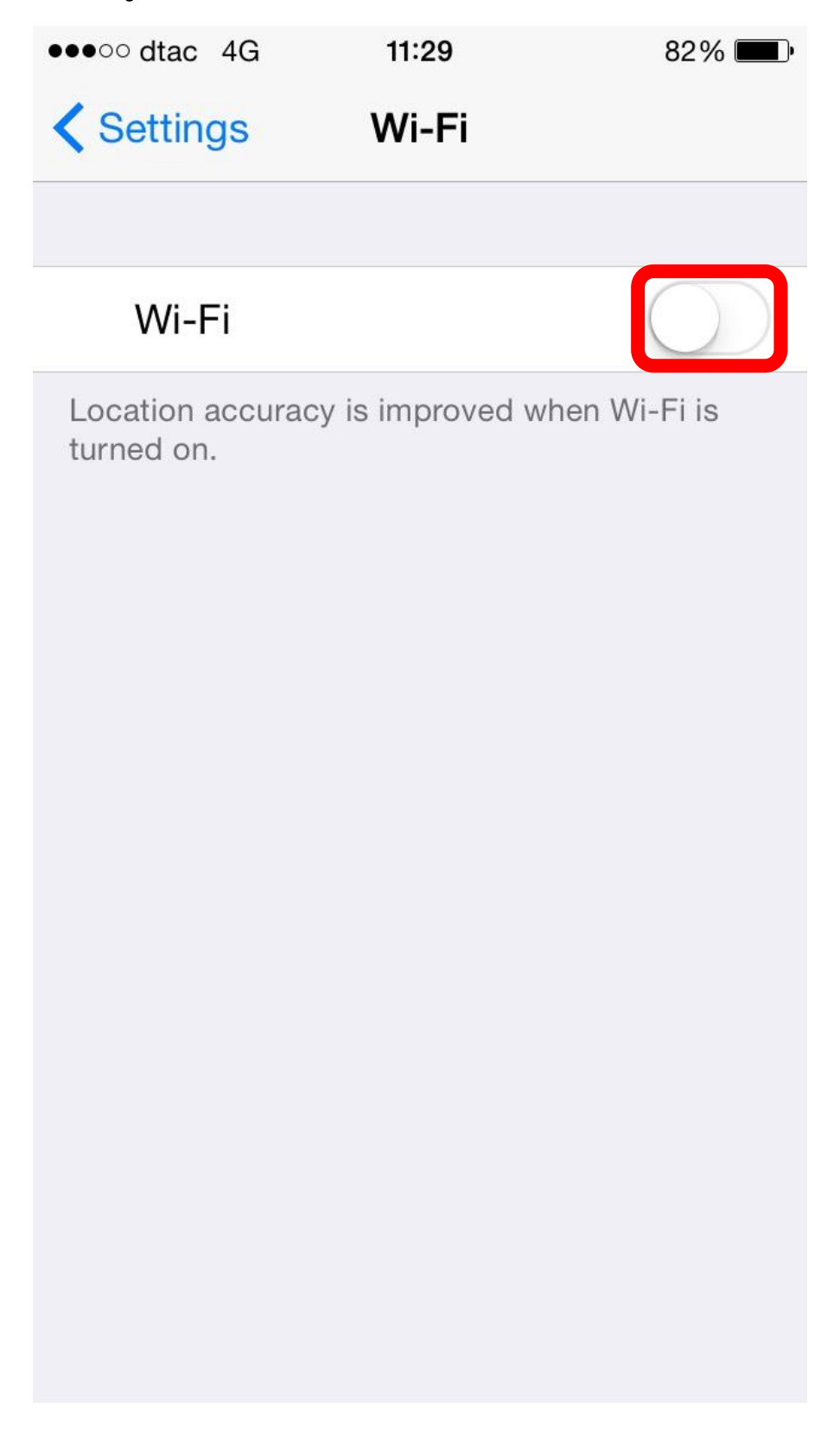

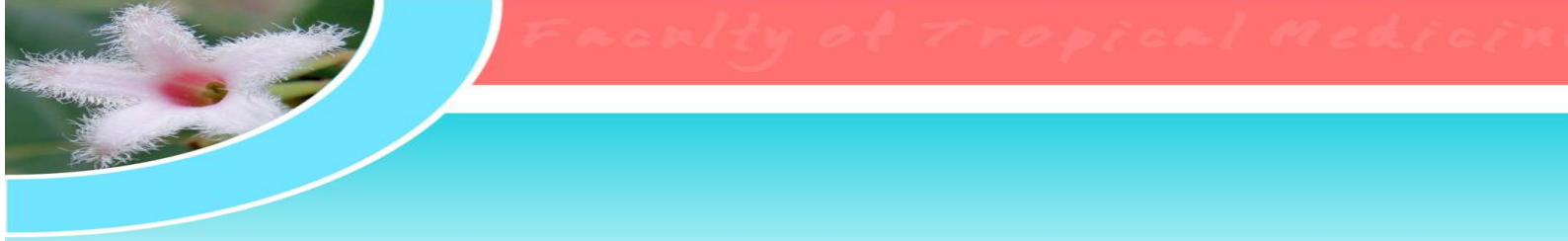

 เมื่อเปิด พเศ แล้ว สถานะจะเป็นสีเขียว และ อุกรณ์ของท่าน จะทำการค้นหา สัญญาณ พเศ ดังรูป

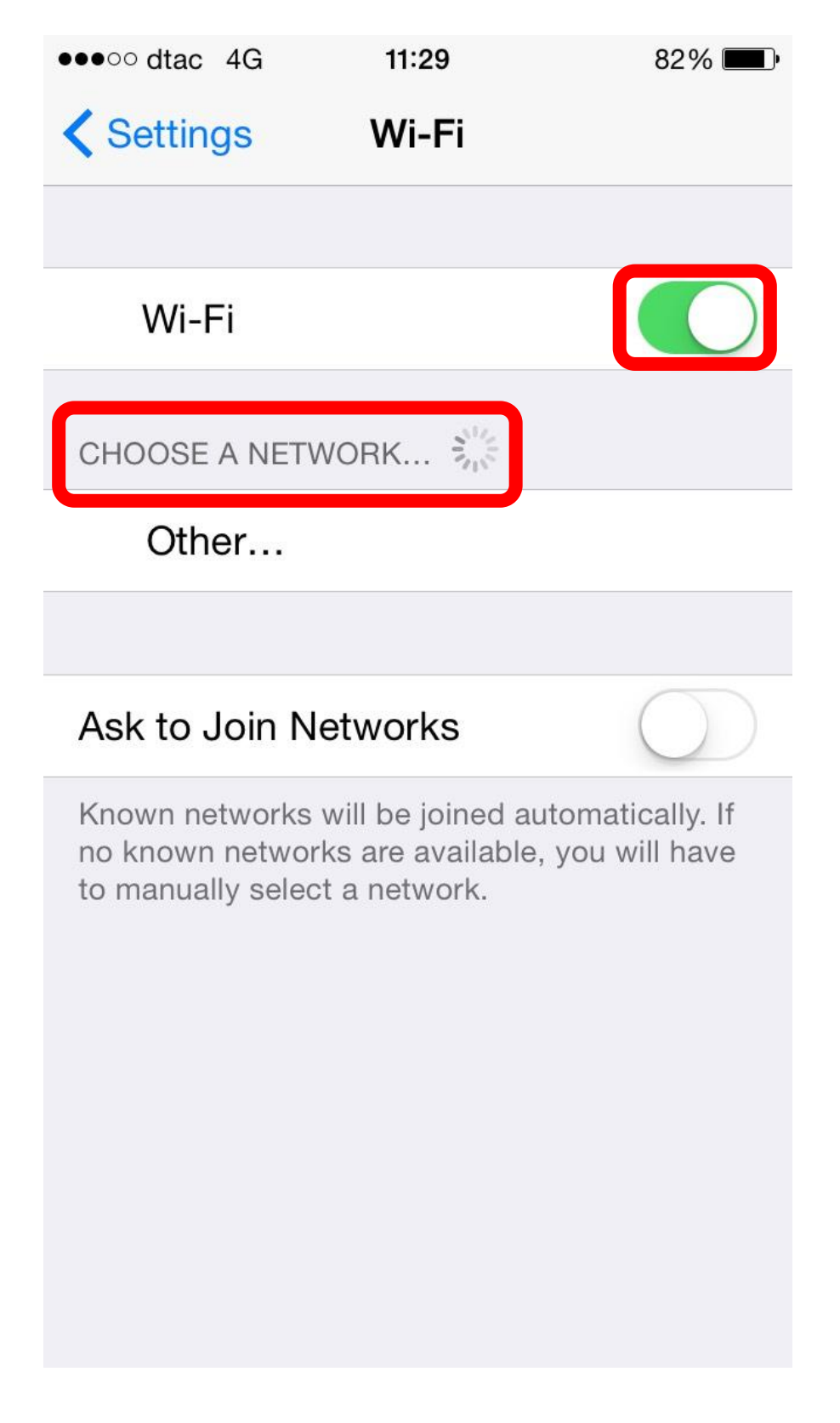

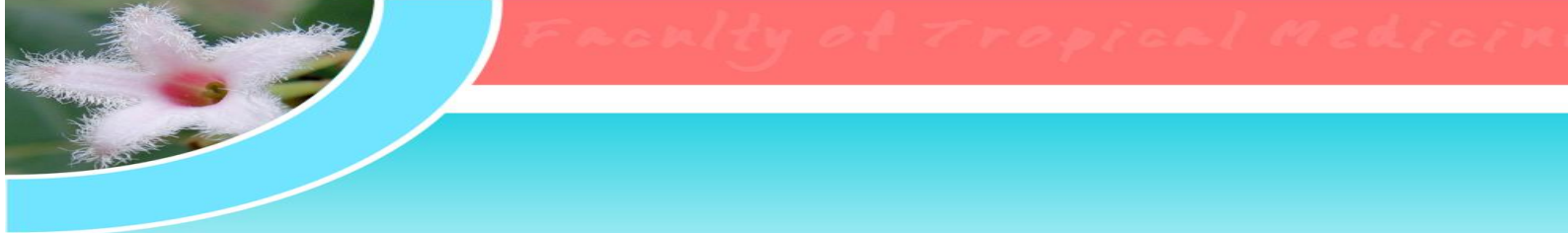

5. เลือกเชื่อมต่อกับ MU-WiFi ตามรูป

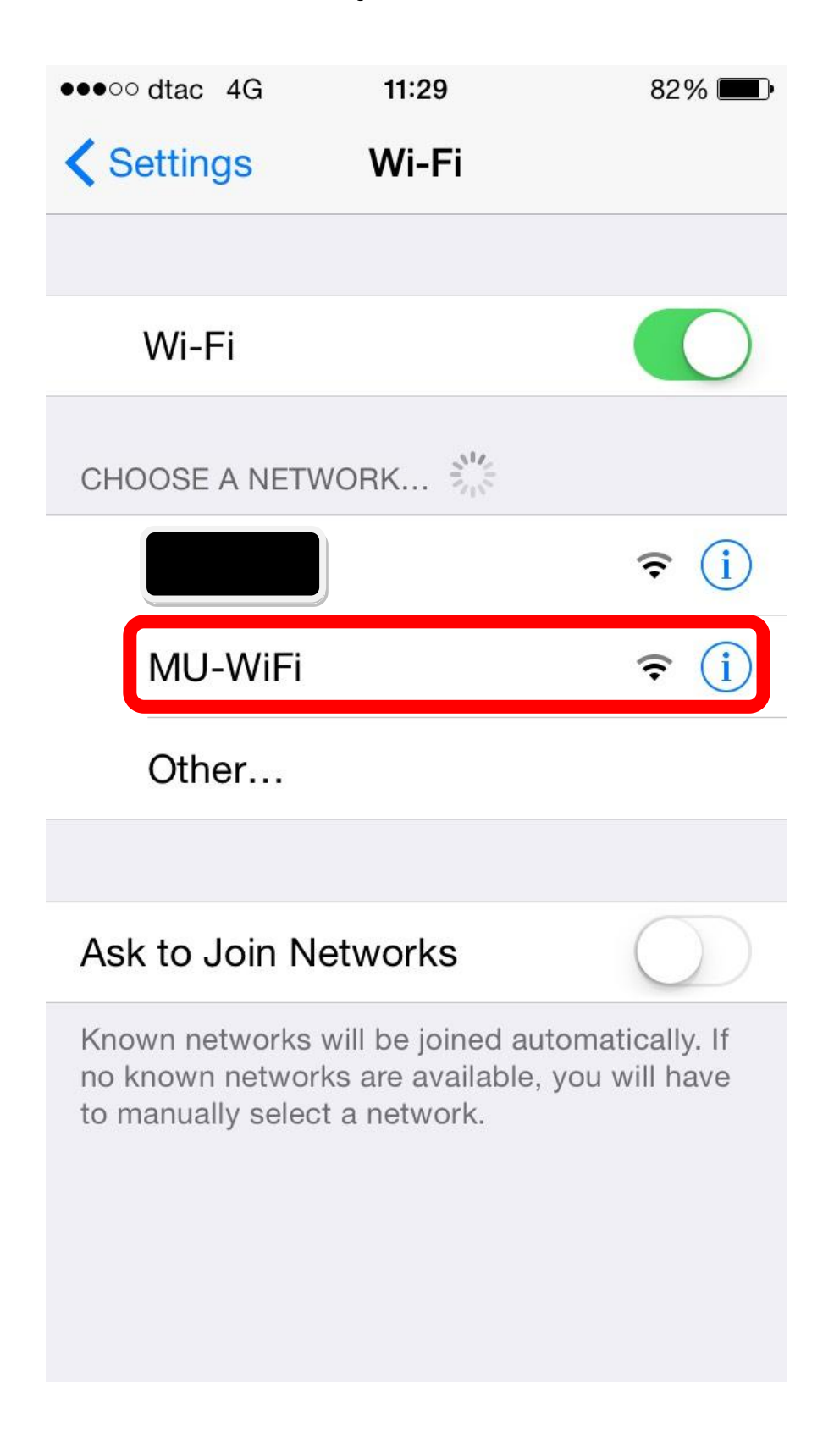

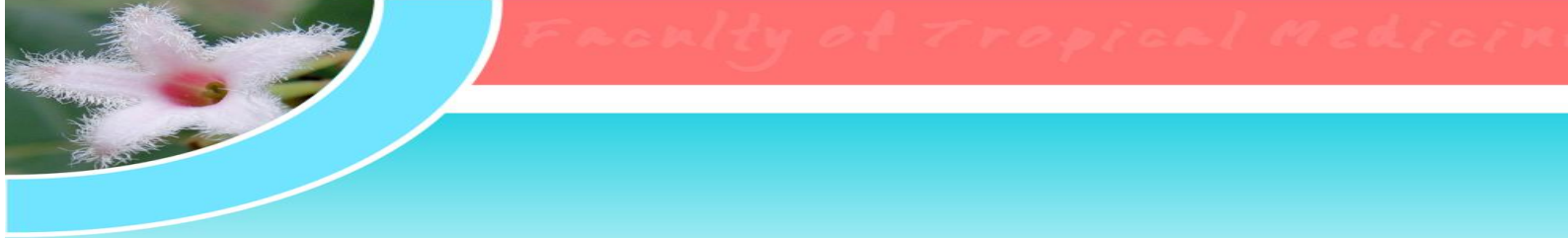

6. อุปกรณ์ของท่านจะทำการเชื่อมต่อ กับ MU-wiFi ตามรูป

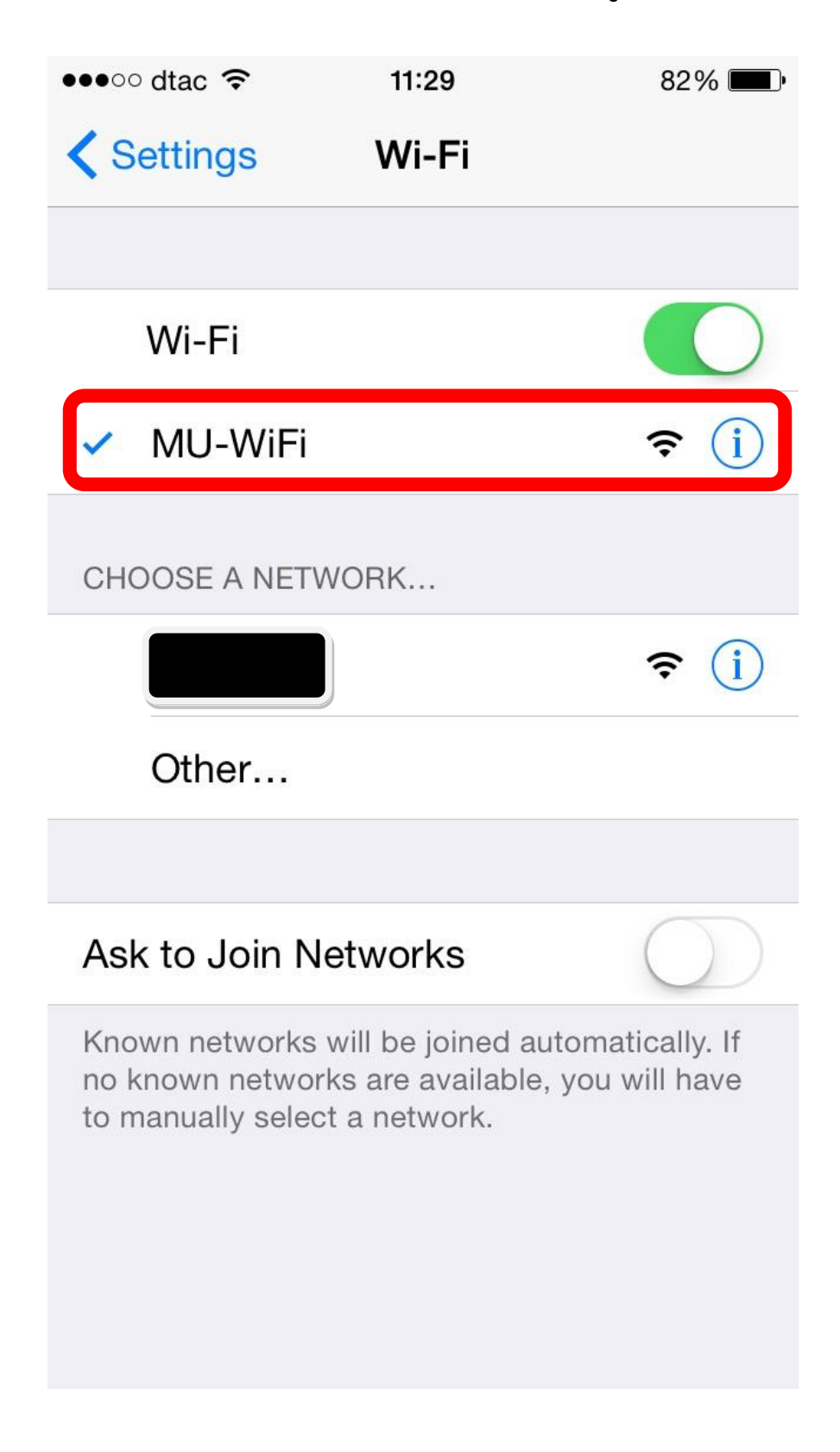

Frenky of Tropical Medicin

7. ออกจากหน้า Setting และมาเลือกที่ Browser ที่มีอยู่ในอุปกรณ์ของท่าน (ตาม

ตัวอย่างเลือก Safari)

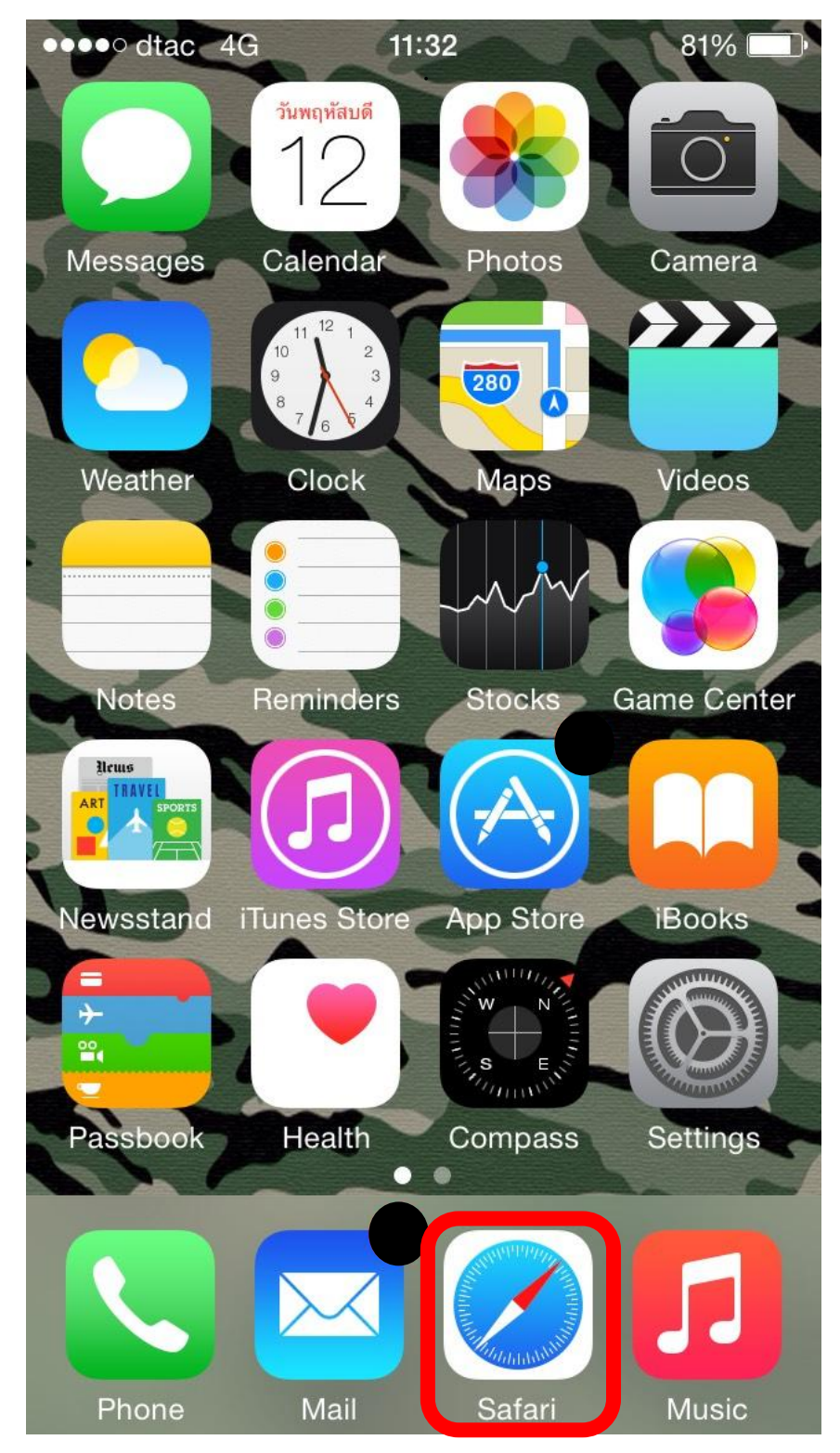

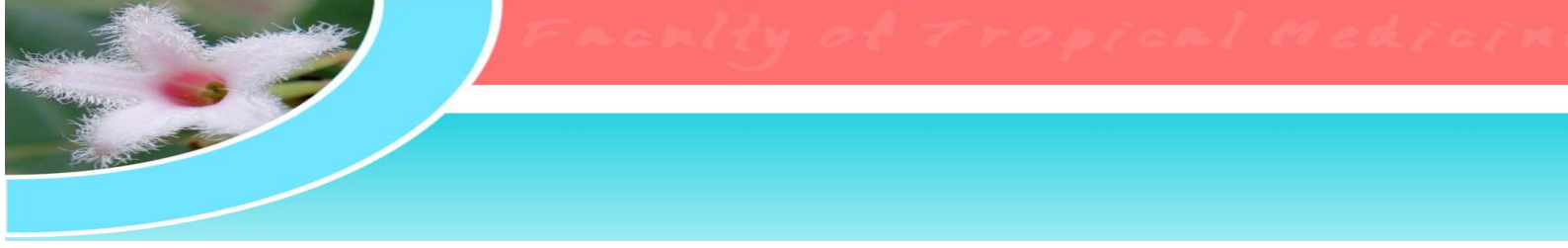

8. Browser ที่เลือก จะเปิดหน้า Log in เพื่อให้ใส่ User name และ Password ที่ใช้ สำหรับเข้าใช้ Internet

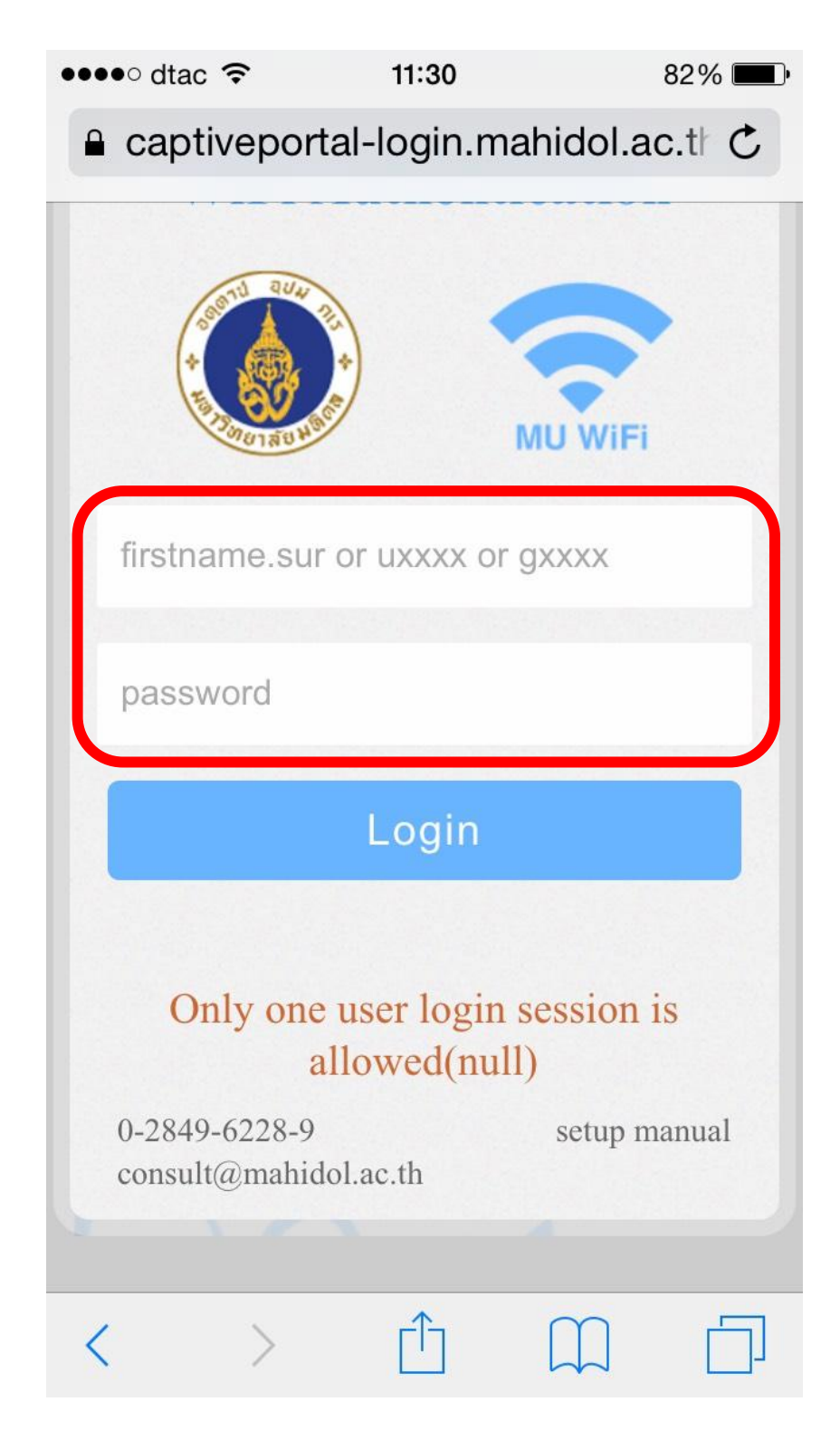

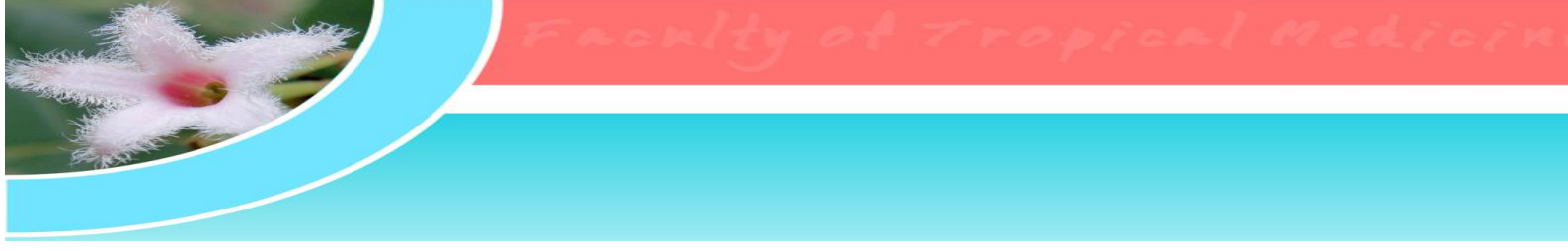

9. เมื่อใส่ User name และ Password แล้ว เลือกที่ Log in เพื่อเข้าสู่ระบบ

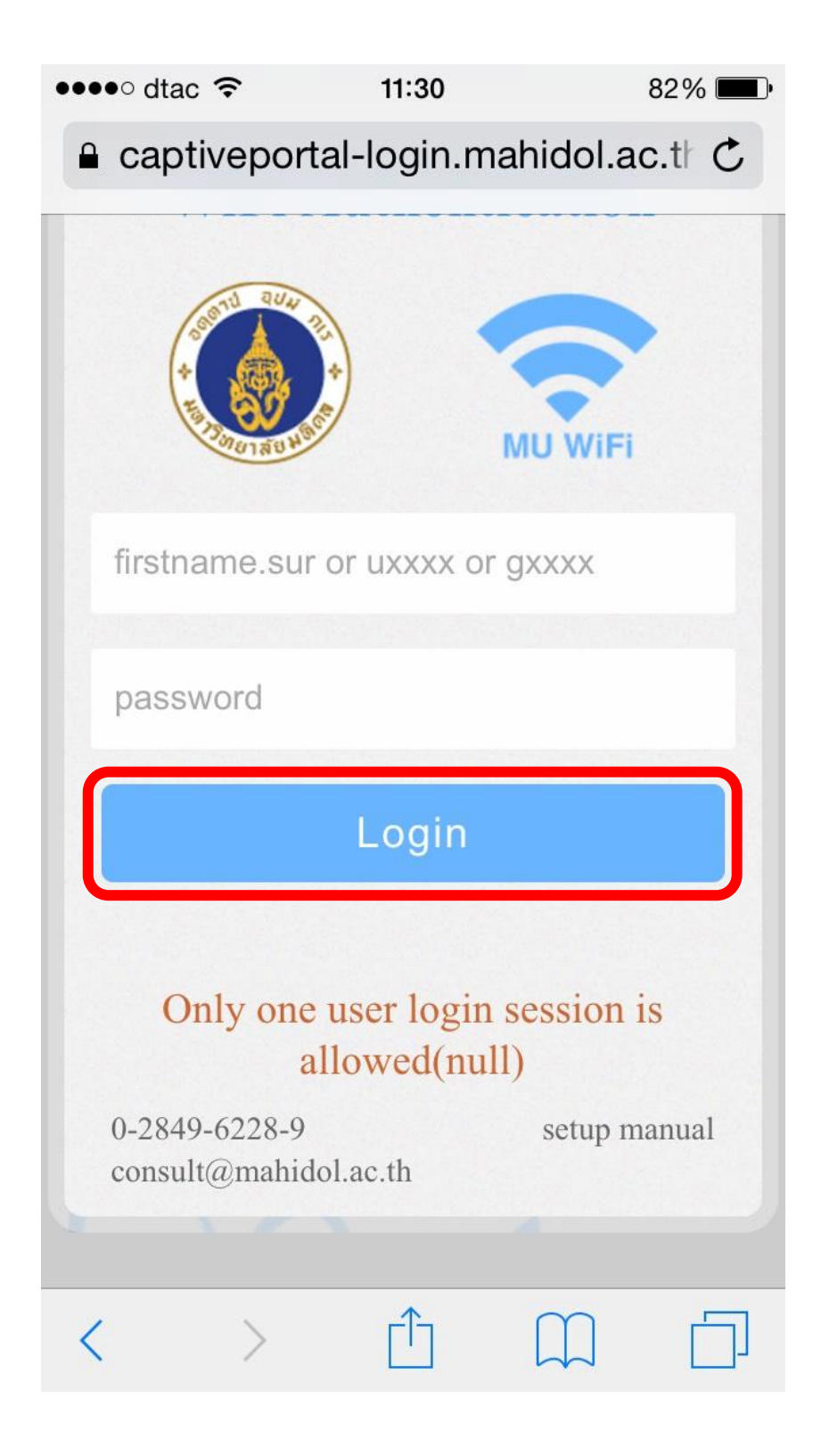

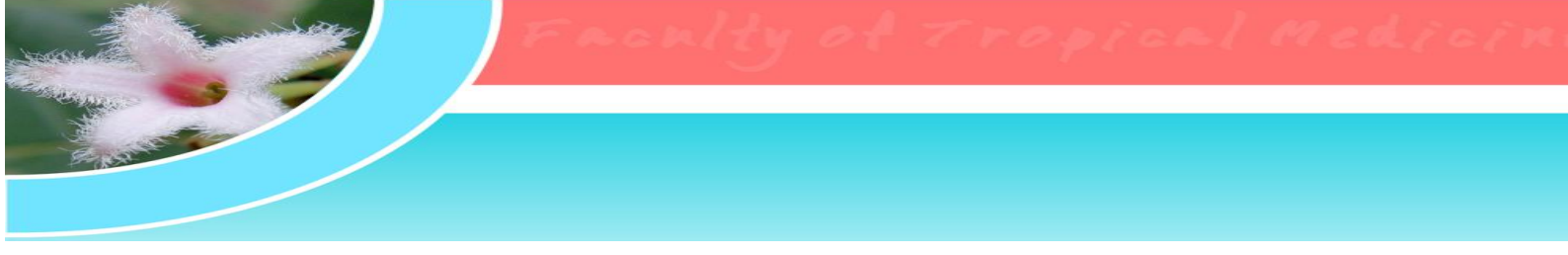

10. ระบบจะแสดงสถานะว่า Log in สำเร็จ ตามรูป และตอนนี้เราสามารถใช้งาน Internet ผ่านระบบ MU-WiFi ได้แล้ว

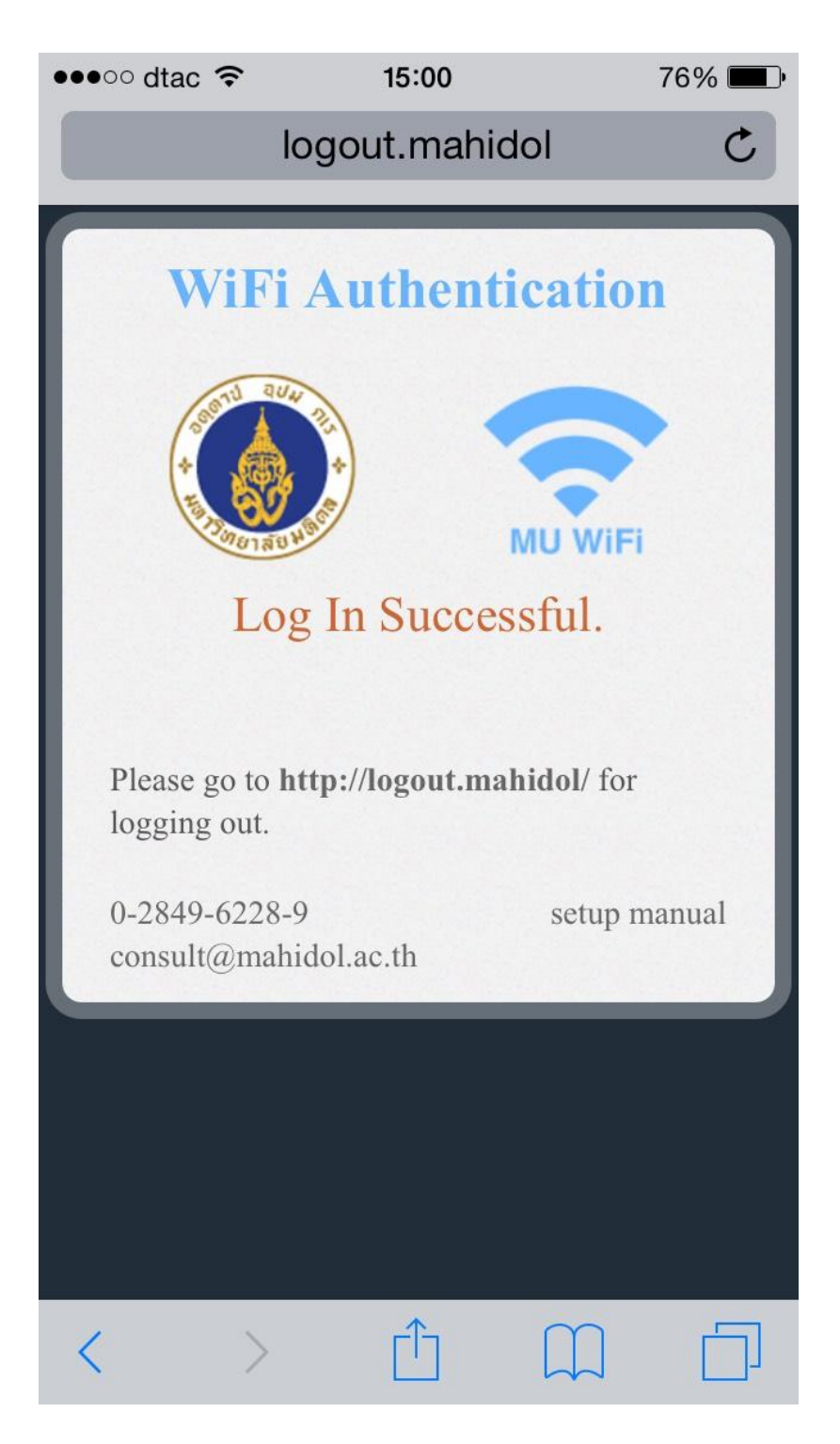

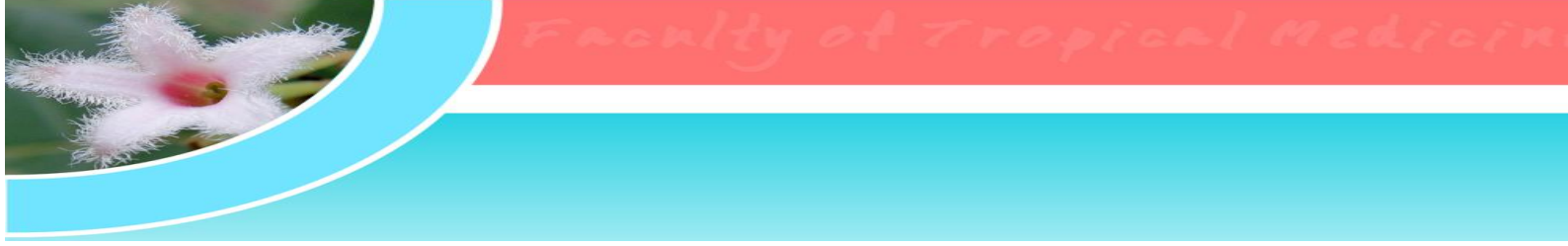

11. เมื่อใช้งานเสร็จแล้ว ต้อง Log out ออกจากระบบทุกครั้ง โดย พิมพ์

http://loguot.mahidol/ ในช่อง URL ด้านบน Browser ระบบจะแสดงหน้าให้ Log out ตามรูป

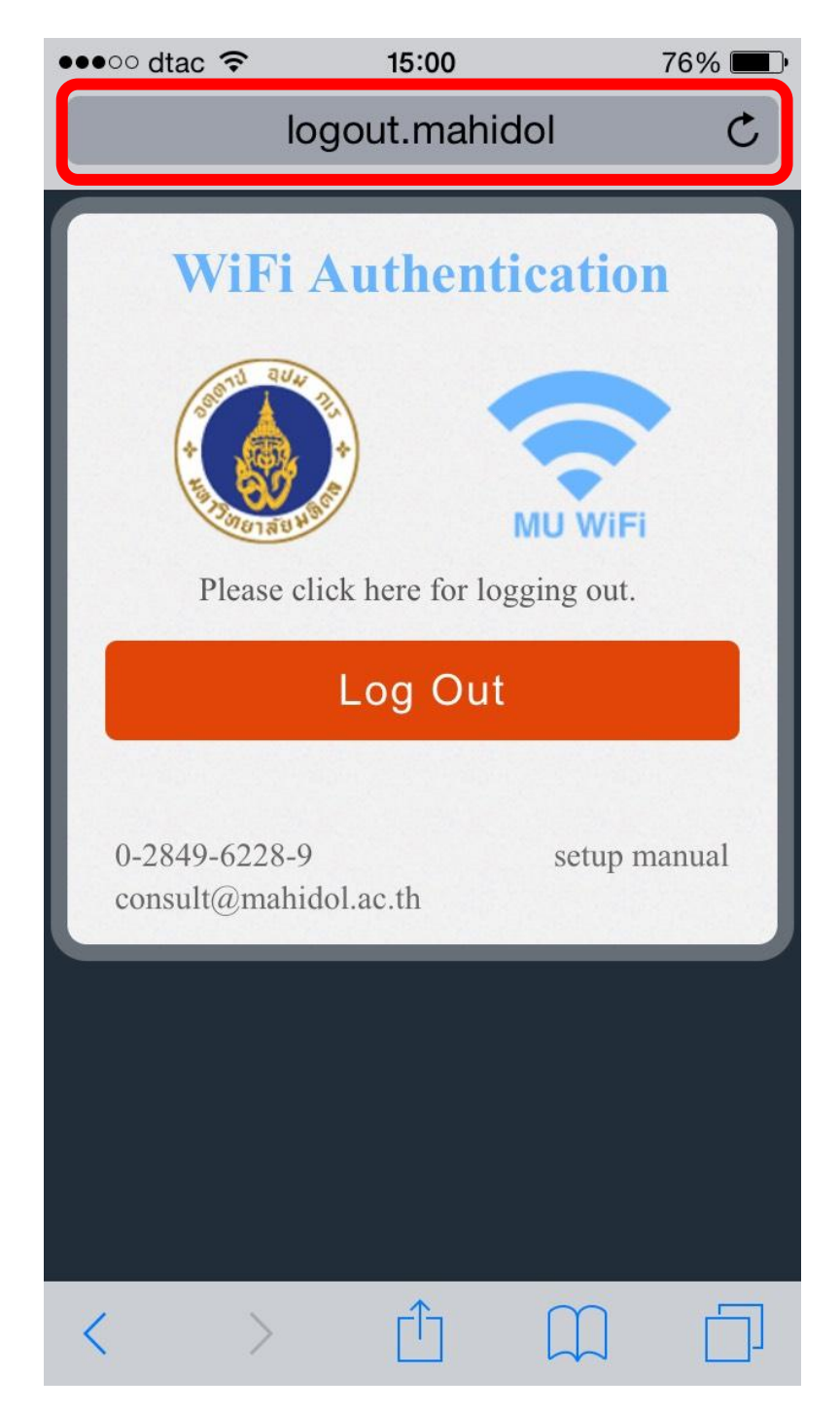

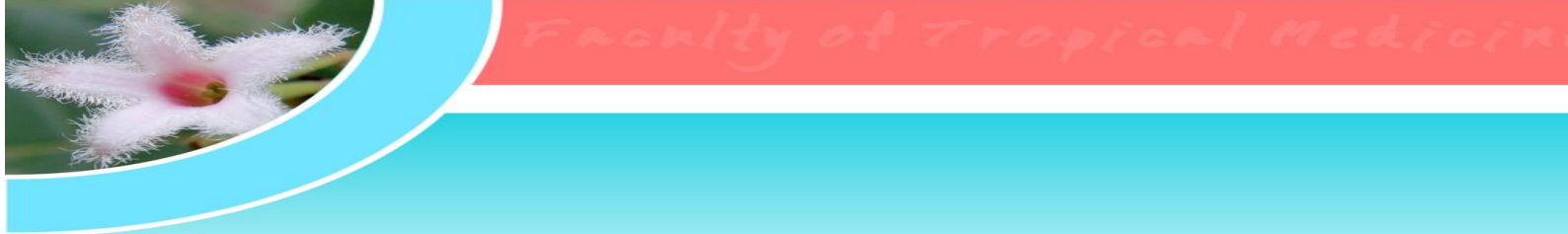

12. เลือก Log out เพื่อออกจากระบบ MU-WiFi

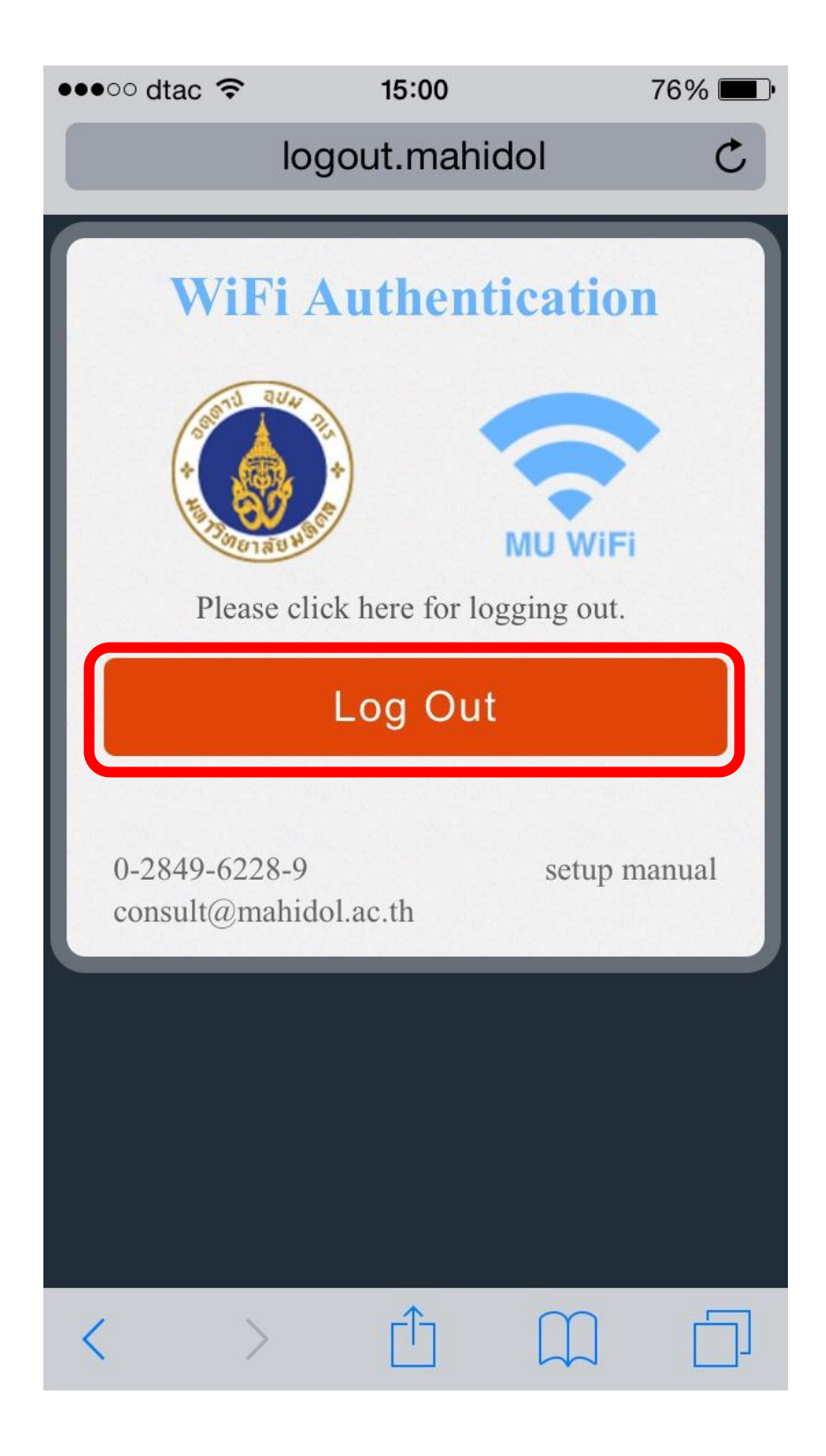

งานเทคโนโลยีสารสนเทศและการสื่อสาร คณะเวชศาสตร์เขตร้อน มหาวิทยาลัยมหิดล